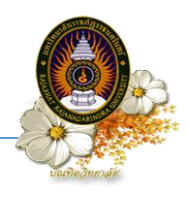

# ขั้นตอนการขอรับบัญชีผู้ใช้งานระบบอินเทอร์เน็ตและบทเรียนออนไลน์

### ขั้นตอนที่ 1 Login เข้าสู่ระบบ

เข้าสู่ระบบโดยการพิมพ์ <u>http://edu2008.rru.ac.th</u> ที่เว็บบราวเซอร์ ระบบจะแสดงหน้าจอ สำหรับ Login ดังรูป

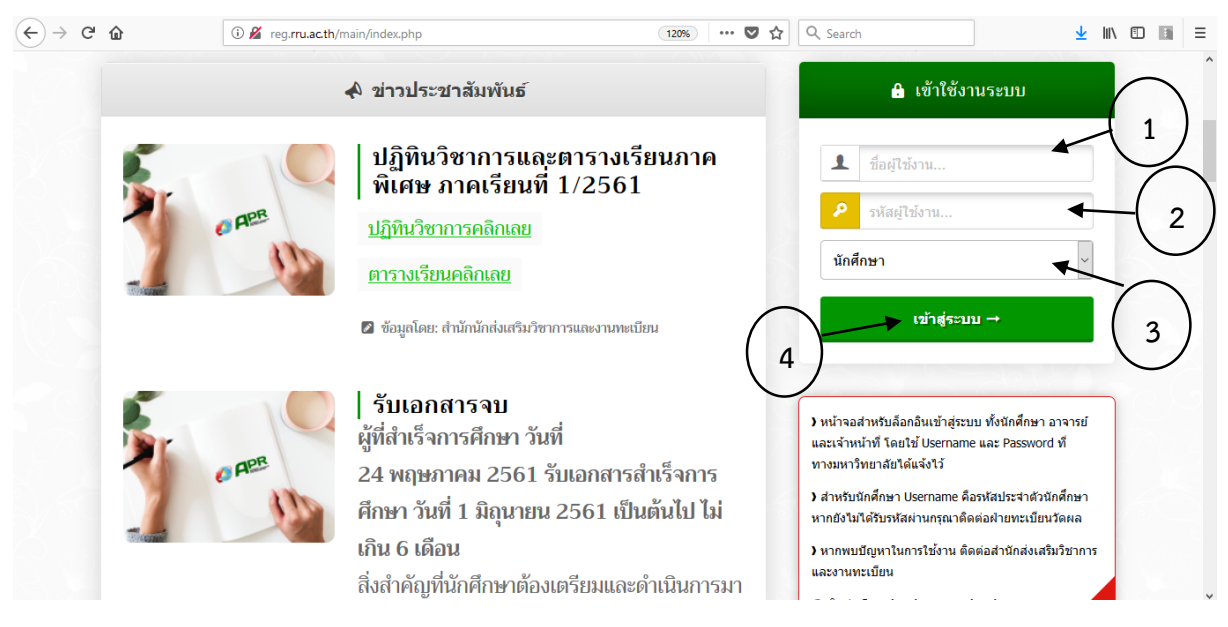

#### ภาพที่ 1 หน้าจอ Login

# ขั้นตอนปฏิบัติ

- 1. พิมพ์รหัสนักศึกษา (Username)
- 2. รหัสผ่าน (Password)
- 3. เลือกประเภทผู้ใช้งาน (นักศึกษา)
- 4. แล้วคลิก Login ระบบจะแสดงข้อมูลหลัก ซึ่งมีข้อมูลต่างๆ ของนักศึกษาอยู่

<u>หมายเหตุ</u> Username (รหัสประจำตัวนักศึกษา) และ Password เป็น <u>เลขบัตรประจำตัวประชาชน</u> และเมื่อ เข้าสู่ระบบแล้วควรเปลี่ยนรหัสผ่านเพื่อความปลอดภัย

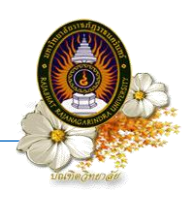

## ขั้นตอนที่ 2 ตรวจสอบและแก้ไขข้อมูลส่วนตัวให้ครบถ้วนและถูกต้อง (ระบบเปิดให้แก้ไขได้ภายใน 1

นักศึกษาสามารถเข้าสู่หน้าจอลงทะเบียนได้ โดยคลิกที่เมนู "ระบบทะเบียน" ดังภาพที่ 2

|                            | ารศึกษา                                                                                                    |                                                                                                    |  |
|----------------------------|----------------------------------------------------------------------------------------------------|----------------------------------------------------------------------------------------------------|--|
|                            |                                                                                                    |                                                                                                    |  |
| เล้ก ระบบลงทะเบียน ระบบทะเ | บัยน ระบบประเมินผล ระบบบริการ                                                                                                    | ระบบกิจกรรม ออกจากระบบ                                                                                                    |  |
| $\wedge$                   |                                                                                                    |                                                                                                    |  |
| 4                          | 7                                                                                                    |                                                                                                    |  |
|                            |                                                                                                    |                                                                                                    |  |
|                            | 4                                                                                                    |                                                                                                    |  |
| 1 ສະນານທະ                  | เบิยน                                                                                                    |                                                                                                    |  |
|                            |                                                                                                    |                                                                                                    |  |
| ข้อ                        | พิมพ์รนัสใช้งาน                                                                                                    | เอินเทอร์เนิต พิมพ์รนัสใช้งานบทเรียนออนไลน์ศูนย์นอกที่ตั้ง                                                                                                    |  |
|                            | รหัสประจำตัวนักศึกษา                                                                                                    | 57025114001                                                                                                    |  |
|                            | ชื่อภาษาไทย                                                                                                    | นางสาว ลภัสรดา ศรเจริญ                                                                                                    |  |
| 4                          |                                                                                                    |                                                                                                    |  |
| - F                        | ชื่อภาษาอังกฤษ                                                                                                    |                                                                                                    |  |
|                            | ชื่อภาษาอังกฤษ<br>พื้นที่                                                                                                    | มหาวิทธาลัย                                                                                                    |  |
| Q                          | ชื่อภาษาอังกฤษ<br>พื้นที่<br>คณะ                                                                                                    | มหาวิทยาลัย<br>บัณฑิตวิทยาลัย                                                                                                    |  |
| 2                          | ชื่อภาษาอังกฤษ<br>พื้นที่<br>คณะ<br>ระดับ                                                                                                    | มหาวิทธาลัย<br>ปัณาทิดวิทธาลัย<br>ปริญญาโท                                                                                                    |  |
| R                          | ชื่อภาษาอังกฤษ<br>พื้นที่<br>คณะ<br>ระดับ<br>หลักสูตร                                                                                                    | มหาวิทธาลัย<br>บัณฑิตวิทธาลัย<br>ปริญญาโท<br>ครุศาสตรมหาบัณฑิต                                                                                                    |  |
| R                          | ข้อภาษาอังกลษ<br>พื้นที่<br>คณะ<br>ระดับ<br>หลักสูตร<br>สาขาวิชา                                                                                                    | มหาริทธาตัย<br>มัณฑิตริทธาตัย<br>ปริญญาโท<br>ครุศาสตรหาปณฑิต<br>การปริหารการศึกษา                                                                                                    |  |
|                            | ข้อภาษาอังกลษ<br>พื้นที่<br>คณะ<br>ระดับ<br>หลักสูตร<br>สาขาวิชา<br>รอบ                                                                                                | มหาริทธาลัย<br>บันจำตริทธาลัย<br>ปริญญาโท<br>ครุสาดครมาหมัดเชื่อ<br>การปริหารการศึกษา<br>ภาคมิสพ                                                                                                    |  |
| ไม่มีรูปภาพ                | ข้อภาษาอังกอษ<br>พื้นที่<br>จะส์บ<br>หลักสูตร<br>สาขาวีชา<br>รอบ<br>กลุ่มเงือน                                                                                         | มหาวิทธาลัย<br>บัตรูที่เสรียงกลัย<br>ปริญญาโท<br>ดฐาก ครณามากับเร็กโต<br>การปริทรการศึกษา<br>การปริทรการศึกษา<br>การปริทรการศึกษา                                                                                                    |  |
| ไม <b>่มีรูปภาพ</b>        | ขึ้อภาษาอังกฤษ<br>คณะ<br>ระดับ<br>หลักสูตร<br>สาขาวิชา<br>รอบ<br>กลุ่มเรียน<br>สถานนักศึกษา                                                                            | มหาริทธาลัย<br>มีนิยาตรีขอาสัย<br>ปริญญาโท<br>ครุศาสตรมารปัณฑิต<br>การเป็นราชการดีศตรา<br>ภาพทิศษ<br>5702511401<br>การดีศตราชีวรรรม (ละพะเปซนโดยอีทประกิดเปรีม)                                                                                                    |  |
| ไม่มีรูปภาพ                | ขึ้อภาษาอังกลษ<br>ที่นที่<br>คณะ<br>ระดับ<br>หลักสูลร<br>สาขาวิชา<br>รอบ<br>กลุ่มเรียน<br>สถานะนักศึกษา<br>วันที่สำนักหลักษา                                           | มหาวิทธาลัย<br>ปัสดุที่สร้างราลัย<br>ปริญญาโท<br>ดุสุขาสตรมหานักสู่กิด<br>การปริทรากรด์กรา<br>ภาคทิเศษ<br>5702511401<br>กำเด็ดกราบี2จุบัน (ดะทะเบียนโดยมีหน่วยกิดเห็ม)                                                                                                    |  |
| ໄມ່ນີ <sub>້</sub> ຈູປກາพ  | ชื่อภาษาอิงกอษ<br>คณะ<br>จะดีม<br>จะดีม<br>จะดีม<br>จะมี<br>จะมาร์ชา<br>สถาบรับค์กษา<br>รับเชื่อปร้องกร้อง<br>วันเชื่อปร้องกร้องคา<br>วันเชื่อปร้องกร้องคา             | มหาวิทธาลัย<br>มหาวิทธาลัย<br>ปริญญาโท<br>ครุศาสตรมหานิแชโต<br>การเนิทรการศึกษา<br>ภายกิเสษ<br>5702511401<br>กำลังศึกษาปัจจุบัน (ลงทะเบียนโดยมีหน่วยกิดเห็น)                                                                                                    |  |
| ไม่มีรูปภาพ                | ขึ้มการาอังกอย<br>ขึ้นสา<br>จะมี<br>จะสัม<br>ขติกลูลร<br>สาขาริชา<br>รอบ<br>สอานะมีกลิหา<br>รินมีสา<br>รินมีสา<br>รินมีสินมริญญามัละ                                   | มหาริทธาลัย<br>มีขึ้นหาดรับชาลัย<br>ปริญญาโท<br>ครุกาสตรมารปัญริกิต<br>การปริหารการศึกษา<br>ภาคทิเศษ<br>5702511401<br>กาล์จิศักษาปัจจุบัน (ละหะเป็ยนโดยอีหน่วยศึดเหนึ่ม)<br>-<br>-<br>-<br>                                                                                                    |  |
| ไม่มีรูปภาพ                | ขึ้มภาษาอิกณะ<br>ที่เหลี<br>จะมี<br>จะดีม<br>จะถึง<br>สาขาวิชา<br>รอบ<br>กลุ่มเรียน<br>สถานะนิกดีกษา<br>ริมส์ที่เริ่มเรือน<br>ริมส์ที่เราเจลิกษา<br>ริมส์ที่เราเจลิกษา | มหาวิทธาลัย<br>มันที่หลังขาสัย<br>ปริญญาโท<br>ดรุชา สอสมมาบัณฑิต<br>การปริทารการศึกษา<br>ภายปริทารการศึกษา<br>ภายปราชการปราช<br>ภายปราชการปราช<br>การปราชการปราช<br>การปราชการปราชการปราช<br>การปราชการปราช<br>การปราชการปราช<br>การปราชการปราชการปราช<br>การปราชการปราชการปราช<br>การปราชการปราชการปราช<br>การปราชการปราชการปราชการปราช<br>การปราชการปราชการปราช<br>การปราชการปราชการปราชการปราช<br>การปราชการปราชการปราชการปราช<br>การปราชการปราชการปราช<br>การปราชการปราชการปราชการปราช<br>การปราชการปราชการปราชการปราช<br>การปราชการปราชการปราชการปราชการปราช<br>การปราชการปราชการปราชการปราช<br>การปราชการปราชการปราชการปราช<br>การปราชการปราชการปราชการปราช<br>การปราชการปราชการปราชการปราช<br>การปราชการปราชการปราช<br>การปราชการปราชการปราชการปราชการปราช<br>การปราชการปราช<br>การปราชการปราชการปราชการปราช<br>การปราชการปราชการปราชการปราชการปราช<br>การปราชการปราช |  |
| ไม่มีรูปภาพ                | ขึ้มภาษาอิรกลษ<br>คณะ<br>จะดีบ<br>จะดีบ<br>จะดีบ<br>สามาริชา<br>รอบ<br>กลุ่มเรือน<br>สอบนรักศึกษา<br>รินที่สำเร็จการศึกษา<br>รินที่สำเร็จการศึกษา                      | มหาวิทธาลัย<br>มีมีอุญาร์ทร<br>ครุศาสตรมหาบัณฑิต<br>การเป็นรายการศึกษา<br>ภาพทิศษ<br>5702511401<br>กำสังศึกษาปัจจุบัน (ละพะเบียนโดยมีหน่วยศึดเห็ม)<br>-<br>-<br>ช่อมูล ณ วันที่ <b>7/01/2558</b>                                                                                                    |  |

### ภาพที่ 2 ระบบทะเบียน

| €) <b>)</b> | edu2008.rr                                                                              | ac.th/student/std_course.php                                                                                                    | ▼ C Search                                                                                                    |                                    | +                               | î (                          | d #                                | -   <b>-</b> - §                                   | 9 3 |  |  |  |  |  |  |
|-------------|-----------------------------------------------------------------------------------------|----------------------------------------------------------------------------------------------------|----------------------------------------------------------------------------------------------------|------------------------------------|---------------------------------|------------------------------|------------------------------------|----------------------------------------------------|-----|--|--|--|--|--|--|
| มน้า<br>โคร | อาจาระบบลงทะเบีย<br>งสร้างหลักสูงร แผน                                                  | วิถารถการศึกษา<br>มาลบราปขับการสนาราม<br>แ ระบบเหลียน ระบบประกันสุด ระบบก็ดกราม อาการกระบบ 2<br>กรศักรา อาการใน อาการสอบ แก้เรื่อนูลส่วนรี อารารขอบกะไรรกับโอลอน                  |                                                                                                    |                                    |                                 |                              |                                    |                                                    |     |  |  |  |  |  |  |
| 1           | โครงสร้างหลักสุตร<br>วุฒิการศึกษาครุศาสตรม<br>บกรศึกษาเริ่มเรียน 255 แก้ไขข้อมูลส่วนตัว |                                                                                                    |                                                                                                    |                                    |                                 |                              |                                    |                                                    |     |  |  |  |  |  |  |
|             | C1.11.2.4.2                                                                             | цизанын кынцымы) чналикизаликикаанын<br>•••••                                                                                                    |                                                                                                    |                                    | หน่วยกิด                        |                              | สำนวนคาบ                           |                                                    |     |  |  |  |  |  |  |
|             | 514721                                                                                  | 1 121.64                                                                                                    | 1011101101101101                                                                                                    | и                                  | ป                               | ท                            | ป                                  | а                                                  |     |  |  |  |  |  |  |
|             | GEA701                                                                                  | 4 พลักทุลษฎีและกระบวนการบริหารการศึกษา Principles Theory and Process of Educational Administration                                                                                |                                                                                                    |                                    | 3                               | 2                            | 2                                  | 5                                                  |     |  |  |  |  |  |  |
|             | GEA702                                                                                  | 54 ความเป็นนักปริหารการศึกษามืออาชีพ Professional Principalship                                                                                                    |                                                                                                    |                                    |                                 | 2                            | 2                                  | 5                                                  |     |  |  |  |  |  |  |
|             | GEA705                                                                                  | 54 นโยบายและการวางแผนหางการศึกษา Educational Policy and Planning 3                                                                                                    |                                                                                                    |                                    |                                 | 2                            | 2                                  | 5                                                  |     |  |  |  |  |  |  |
|             | GEA706                                                                                  | ร์4 การบริหารพรัพยากรทางการศึกษา Educational Resources Administration                                                                                                    |                                                                                                    | 3                                  | 0                               | 2                            | 2                                  | 5                                                  |     |  |  |  |  |  |  |
|             | GEA707                                                                                  | 54 การบริหารวิชาการ /                                                                                                    | Academic Administration                                                                                                    | 3                                  | 0                               | 2                            | 2                                  | 5                                                  |     |  |  |  |  |  |  |
|             |                                                                                         |                                                                                                    | 5711                                                                                                    | 9                                  | 6                               | 10                           | 10                                 | 25                                                 |     |  |  |  |  |  |  |
|             |                                                                                         |                                                                                                    |                                                                                                    |                                    |                                 |                              |                                    |                                                    |     |  |  |  |  |  |  |
| 100         |                                                                                         |                                                                                                    | รวมทั้งหมด                                                                                                    | 1                                  | 5                               |                              | 45                                 | กลุ่มวิรามสาระว่าปเมือก) สามาแห่งเกลือนี้องเรียน 3 |     |  |  |  |  |  |  |
|             | กลุ่มวิชาเฉพาะด้า                                                                       | <i>ม</i> (เลือก) จำนวนหน่วยกิดที่ต้องเรียน 3                                                                                                    | รวมทั้งหมด                                                                                                    | 1                                  | 5                               |                              | 45                                 |                                                    |     |  |  |  |  |  |  |
|             | กลุ่มวิชาเฉพาะด้า                                                                       | ส(เลือก) จำนวนหน่วยกิดที่ต้องเรียน 3                                                                                                    | รามทั้งเมต                                                                                                    | 1<br>หน่ว                          | เ5<br>เมกิด                     |                              | 45<br>(ำนวนคา)                     | _                                                  |     |  |  |  |  |  |  |
|             | กลุ่มวิชาเฉพาะด้า<br>รหัสวิชา                                                           | ส(เลือก) ≼ำนวนหน่วยกิดที่ต้องเรียน 3<br>ปี ชื่อวิชา                                                                                                    | รรมทั้งเมนด<br>นี่อริษาภาษาอังกฤษ                                                                                                    | 1<br>หน่ว<br>ห                     | เ5<br>ยกิต<br>ป                 |                              | 45<br>จำนวนคาม<br>ป                | ٩                                                  |     |  |  |  |  |  |  |
|             | กลุ่มวิชาเฉพาะด้า<br>รหัสวิชา<br>GEA710                                                 | ส(เมือก) จำนวนหน่วยกิดที่ต้องเรียน 3<br>ปี ชื่อวิชา<br>54 สถีอิแฉะการประยุกษ์ใช้คอมทั่วเตอร์เท็อการวิจัย 5                                                                        | รวมทั้งหมด<br>ขึ่อวิชาภาษาอังกฤษ<br>Statistics and Computation Applications for Research                                                                                                    | 1<br>หน่ว<br>ท<br>3                | 15<br>มากิต<br>ป<br>0           | и<br>3                       | 45<br>≼ำนวนคาม<br>ป<br>0           | น<br>อ<br>6                                        |     |  |  |  |  |  |  |
|             | กลุ่มวิชาเฉพาะด้า<br>รหัสวิชา<br>GEA710<br>GEA711                                       | น(เลือก) จำนวนหน่วยคิดที่ต้องเรียบ 3<br>ปี ชื่อวิชา<br>54 สอีติและการประยุกอให้คอมทั่วเตอร์เห็อการวิรัย<br>54 การวิรัยเพือที่แนวการบริหารการศึกษา 6                               | รวมทั้งหมด<br>ชื่อวิชาภาษาอังกฎษ<br>                                                                                                    | 1<br>หน่ว<br>ท<br>3<br>3           | 15<br>ขกิด<br>ป<br>0            | и<br>3<br>3                  | 45<br>≰านวนคา:<br>ป<br>0           | и<br>в<br>6<br>6                                   |     |  |  |  |  |  |  |
|             | <mark>กลุ่มวิชาเฉพาะด้า<br/>รหัสวิชา</mark><br>GEA710<br>GEA711<br>GEA712               | น(เมือก) จำนวนหน่วยกิดที่ต้องเรียน 3<br>ปี ขึ้ดวิชา<br>54 สติดินอะการประชุกศรีนี่คอมที่เหลอร์เพื่อการวิรัช 5<br>54 การวิรัยเพื่อหันนาการบริหารการศึกษา 5<br>4 การวิรัยเชื่อคุณภาพ | รรมทั้งหมด<br>ขึ้อวิชาภาษาอังกฤษ<br>                                                                                                    | 1<br>หน่ว<br>ท<br>3<br>3<br>0      | 15<br>เมกิด<br>ป<br>0<br>3      | и<br>3<br>3<br>2             | 45<br>≰านวนคาม<br>ป<br>0<br>0<br>2 | и<br>а<br>6<br>6<br>5                              |     |  |  |  |  |  |  |
|             | <mark>กลุ่มวิชาเฉพาะด้า<br/>รหัสวิชา</mark><br>GEA710<br>GEA711<br>GEA712<br>GEA713     | น(ปล้อก) จำนวนหน่วยกิดท์ต้องเรียน 3<br>10 ชื่อวิชา<br>54 สร้อนสถารประยุครไปต่อยหัวแอรร์หรือการรีรัย<br>54 การรีร้อยต้อสนอาหารปราชการศึกษา<br>54 การรีร้อยต้อสนอาหา (1)            | รวมทั้งหมด<br><mark>ชื่อวิชาภาษาอังกฤษ</mark><br>Statistics and Computation Applications for Research<br>Research For Educational Administration Development<br>Qualitative Research<br>durinistration and Project Evaluation | 1<br>หน่ว<br>ท<br>3<br>3<br>0<br>3 | <b>มกิด</b><br>ป<br>0<br>3<br>0 | <b>n</b><br>3<br>3<br>2<br>3 | 45<br>≰านวนคาร<br>ป<br>0<br>2<br>0 | и<br>6<br>6<br>5<br>6                              |     |  |  |  |  |  |  |

## ภาพที่ 3 แก้ไขข้อมูลส่วนตัว

ระบบจะแสดงรายละเอียดโครงสร้างหลักสูตร จากนั้นให้คลิกเมนู "แก้ไขข้อมูลส่วนตัว" ภาพที่ 3

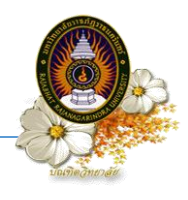

## ขั้นตอนที่ 3 บันทึกรายการ

นักศึกษาสามารถกรอกรายละเอียดประวัติของนักศึกษาได้

| ลัก ระบบลงทะเบียน ระบบท<br>ส่วนสังสถา แต่และรัฐาน | ะเบ็บน ระบบประเมินผล ระบบบริการ ระบบกิจกรรม ออกจากระบบ<br>ดาวารักม ดาวาราม แก้ไหว้อารามตั้ง ดาวรรายการให้เรื่อง |                                              |                              |
|---------------------------------------------------|----------------------------------------------------------------------------------------------------|----------------------------------------------|------------------------------|
| S WINNING IS IN IN ISTUIZ I                       | มารางเรียม พารางสอม แกาเมมอสู่สสาหหว่าหว่าหอบรายวมากเป็นสสอม                                                    |                                              |                              |
| าไข ขอมูลส่วนตัว                                  |                                                                                                    |                                              |                              |
|                                                   | ***ประวัติและรูปถายจะนาไปไช่ในการออกไบ                                                                          | รีบรองการศึกษา กรุณาใช่รูปถายและถ้อยคำทิสุภา | ***<br>W                     |
| iอมูลทั่วไป<br>ปภาพ                               |                                                                                                    |                                              |                              |
|                                                   | ไม่มีรูปภาพ                                                                                                    | กระ                                          | อกข้อมูลของ<br>นักศึกษา      |
|                                                   | BIOWSE NO THE SELECCED. (""FROMULANTE UND JP                                                                    | EG เทานน, ขนาด เมเกน 128 KB)                 | 57025114001                  |
| เปโลนิด *                                         | B                                                                                                    | 1.1461*                                      | พญิง                         |
| กิดวันที่ *                                       | 01/03/2557                                                                                                    | จังหวัดภูมิส่าเนา *                          | ละเชิงเทรา                   |
| โญชาติ *                                          | THAILAND                                                                                                    | ข้อมูลความพิการ*                             | ไม่พิการ 🗸                   |
| วนสูง (เช่นคิเมคร)                                |                                                                                                    | น้ำพนัก (กิโลกรัม)                           | 50                           |
| ้อมูลส่วนตัว (ข้อมูลส่วน                          | นี้กรุณากรอกให้ครบ)                                                                                             |                                              |                              |
| อสถานศึกษาเดิม                                    | มหาวิทยาลัยราชภัฏราชนครินทร์                                                                                    |                                              |                              |
| วุฒิการศึกษา                                      | ปริญญาตรี 🗸                                                                                                    | สำบล                                         |                              |
| อำเภอ                                             | เมือง                                                                                                    | ฉังหวัด                                      | ฉะเชิงเทรา ∨                 |
| านวนพี่น้องทั้งหมด                                | 2                                                                                                    | พี่น้องที่กำลังศึกษาอยู่                     | 1                            |
| อบิดา                                             | นายศักดิ์มงคล                                                                                                   | นามสกุลบิดา                                  | ศรเจริญ                      |
| ถานภาพของบิดา                                     | มีชีวิต 🗸                                                                                                    | รายได้บิดา                                   | 150,000 - 300,000 บาทต่อปี 🗸 |
| าชัพบิดา                                          | ค้าขาย,ธุรกิจส่วนด้วและอาชีพอิสระ/ริ ∨                                                                          |                                              |                              |
| อมารดา                                            | นางวันดี                                                                                                    | นามสกุลมารดา                                 | ศรีสุนทร                     |
| ถานภาพของมารดา                                    | มีชีวิต 🗸                                                                                                    | รายได้มารดา                                  | < 150,000 บาทต่อปี 🗸         |
| าชีพมารดา                                         | ์ ค้าขาย,ธุรกิจส่วนตัวและอาชีพอิสระ/ริ ∨                                                                        |                                              |                              |
| อผู้ปกครอง                                        | นางสาวศรีนญา                                                                                                    | นามสกุลผู้ปกครอง                             | ศรเจริญ                      |
| ถานะผู้ปกครอง                                     | แยกกับอยู่ 🗸                                                                                                    | รายได้ผู้ปกครอง                              | 150,000 - 300,000 บาทต่อปี 🗸 |
| าชีพผู้ปกครอง                                     | พนักงานหน่วยงานเอกชน/ลูกจ้างหน่: ∨                                                                              | เบอร์โทรศัพท์ผู้ปกครอง                       |                              |
| ้อมูลที่อยู่ (ข้อมูลส่วนนี้ก                      | เรณากรอกให้ครบ)                                                                                                 |                                              |                              |
| านเลขที                                           | 91                                                                                                    | หม่                                          | 2                            |
| uu                                                | ·                                                                                                    | สำบล/แขวง                                    | ท่าทองหลาง                   |
|                                                   | บางคล้า                                                                                                    | จังหรัด 4                                    | ุ ฉะเชิงเทรา                 |
| າເກຍ/ເນດ                                          | 2110                                                                                                    | โทรศัพท์                                     | 0813595105                   |
| าเภอ/เขต<br>ถัสไปรษณีย์                           |                                                                                                    |                                              |                              |

ภาพที่ 4 กรอกข้อมูลของนักศึกษา

## <u>ขั้นตอนปฏิบัติ</u>

- เลือก "ระบบทะเบียน"
- เลือก "แก้ไขข้อมูลส่วนตัว"
- กรอกรายละเอียดข้อมูลของนักศึกษา ให้ป้อนหมายเลขโทรศัพท์มือถือและ e-mail (ในกรณีที่นักศึกษา ลืมรหัสผ่านระบบจะจัดส่งรหัสผ่านทาง SMS หรือ e-mail ตามข้อมูลที่ให้ไว้เท่านั้น)
- 4. ตรวจสอบและแก้ไขข้อมูลส่วนตัวอื่นๆ ให้ถูกต้องคลิก "**บันทึก**" เพื่อบันทึกข้อมูล

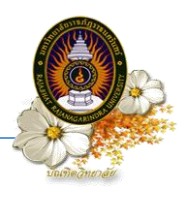

# ขั้นตอนที่ 4 การขอรหัสผู้ใช้อินเทอร์เน็ต

| edu2008.mu.ac.th/student/edit_std_data_form.php                                                                                                    |                                                | nrch 🕴 🏠 🦧 🥐 🝷 😕 |
|----------------------------------------------------------------------------------------------------|------------------------------------------------|------------------|
| ອະບບບລີກກຸລກາວທີ່ກອກ                                                                                                    |                                                |                  |
| มกับผู้การแมน<br>โดยสิการสังหรักสุดา<br>หน้าหลัก<br>หน้าหลัก<br>หน้าหลาก<br>หน้าหลัก<br>หน้าหลาก<br>หน้าหลาก<br>หน้า<br>หน้าหลาก<br>หน้า<br>หน้า<br>หน้า<br>หลาก<br>หน้า<br>หน้า<br>หน้า<br>หน้า<br>หน้า<br>หน้า<br>หน้า<br>หน้า |                                                |                  |
| ***ประวัติและรูปถ่ายระม่าไปใช้ในการออกใบกับรองการศึกษา กร<br>มีเกา<br>มี<br>เมิ่มมีรูปภาพ<br>Browse No file selected, (***รองรินเอกาะไฟส์ JPEG เท่านั้น, รบายไม่เก้                                                                                                    | ณาใช้รูปถ่ายและถ้อยคำที่สุภาพ***<br>128 (6***) |                  |
|                                                                                                    | รพัสนักศึกษา                                   | 57025114001      |
| หมู่โลหิด * B ∨                                                                                                    | WA*                                            | หญิง 🗸           |
| <b>เกิดวันที่ *</b> 01/03/2557 <u>≡</u>                                                                                                    | จังหวัดภูมิล่าเนา *                            | ฉะเชิงเทรา 🗸     |
| สัญชาติ* THAILAND 🗸                                                                                                    | ข้อมูลความพิการ*                               | ไม่พิการ 🗸       |
| ส่วนสูง (เชนติเมตร)                                                                                                    | น้ำหนัก (กิโลกรัม)                             | 50               |

| edu2008. <b>rru.ac.th</b> /student/main.php                                                                                      | ∀ Cª                                          | Q. Search 🕴 🎓 🚀 🥐 🖛 🦉 |
|----------------------------------------------------------------------------------------------------|-----------------------------------------------|-----------------------|
| อะบบบลิกาสการศึกษา<br>มการกบารบรายกันราชการการ                                                                                   | $\frown$                                      |                       |
| รบับแล้ก ระบบแลงทรเบียน ระบบหระบัยน ระบบประเม็ดเหล สะบบบรัการ ระบบภังกรรม เ                                                      | 2                                             |                       |
| เข้าสู่ระบบ มีการศึกษา 2558 ภาคเรียนที่ 1                                                                                        | / =                                           |                       |
| ข้อมูลทั่วไป ข้อมูลต่างเอ้า ข้อมูลด้อยู่ แก้ไขราโลง่าน ทีมหารับไปไข้รางอินเมจะที่มัด ที่<br>รทิสประวันที่รับได้<br>ราชสประวาชสาย | พร้านัสไข้งานบพรัยนออนไลมัฐนย์นอกที่ดั่ง<br>1 |                       |
|                                                                                                    |                                               |                       |
| พิมพ์รหัสผู้ใช้                                                                                                    |                                               |                       |
| <sup>ไม่มี</sup> รูปภาพ อินเทอร์เน็ต                                                                                             | อมีหน่วอกิฒห็ม)                               |                       |
| วันที่สำเร็จการศึกษา -<br>วันที่รับปริญญาบัตร -                                                                                  |                                               |                       |
| สมัยของไขยาง เป็นการเป็นเป็นเป็นเป็นเป็นเป็นเป็นเป็นเป็นเป็น                                                                     | 1/1/1/230                                     |                       |
| ·                                                                                                    |                                               |                       |
|                                                                                                    |                                               |                       |

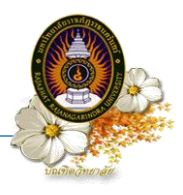

😻 ตรวจสอบเลขบัตรประชาชน - Mozilla F... 🛞 е ใส่รหัสบัตรประจำตัวประชาชน ใส่เลขบัตรประชาชน ตกลง 3

> มหาวิทยาลัยราชภัฏราชนครินทร์ User Account เพื่อใช้บริการอินเทอร์เน็ตและบทเรียนออนไลน์ (สำหรับนักศึกษา) 57025114001

Username : 57025114001 Password : B10BF9 (ปี-หนึ่ง-ศูนย์-ปี-เอฟ-เก้า)

\*ในส่วนของ Password อักษรอังกฤษทุกตัวเป็นตัวพิมพ์ใหญ่

1. สามารถเปลี่ยน Password ได้ที่ https://staff.rru.ac.th/passwordchange (ความยาวไม่น้อยกว่า 6 คัวอักษร)

2. ท่านสามารถใช้บริการ Internet ภายในมหาวิทยาลัย ได้ตามระเบียบของมหาวิทยาลัย

ท่านสามารถใช้บริการ RRU-WIFI ภายในมหาวิทยาลัย ซึ่งมีพื้นที่ให้บริการโดยรอบมหาวิทยาลัย

4. User Account เป็นของเฉพาะบุคคล ห้ามให้บุคคลอื่นนาไปใช้ และห้ามนาไปใช้ในทางที่ผิดกฎหมายโดยเด็ดขาด

5. หากท่านมีข้อสงสัยประการใคโปรคติดต่อเจ้าหน้าที่ส่วนงานเทคโนโลยีสารสนเทศ โทร. 0 3850 0000 (ต่อ 6999)

หากท่านมีข้อสงสัยเกี่ยวกับการจัดทาบทเรียนออน ไลน์โปรดดิดต่อ สูนย์การเรียนรู้อิเล็กทรอนิกส์ มรร. โทร. 0 3851 7006, 0 3850 0000 (ต่อ 6540)

#### ภาพที่ 5 การขอรหัสผู้ใช้อินเทอร์เน็ต

#### <u>ขั้นตอนปฏิบัติ</u>

- เลือก "หน้าหลัก"
- เลือก "พิมพ์รหัสผู้ใช้อินเทอร์เน็ต"
   ป้อนรหัสประจำตัวประชาชน 13 หลัก หลังจากนั้นกด ตกลง
- 4. เอกสารเพื่อใช้บริการอินเทอร์เน็ตและบทเรียนออนไลน์โดยนำ User และ Password ที่ได้รับไปใช้

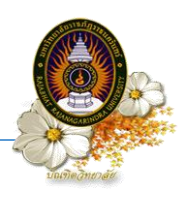

# ขั้นตอนที่ 5 การเข้าใช้อินเทอร์เน็ตของมหาวิทยาลัย

| (←) → ♂ ŵ                                      | <ol> <li>172.16.11.254:1000/fgtauth?030d19561a617f8b</li> <li>ระบบจัดการบริการอินแท</li> </ol>              | 3% ***       อร์เน็ด มหาวิทยาลัยราชนครี                                                                                       | ♥ ☆ Q Search<br>นทร์(WiFi @RRU)          | <u>₹</u> II/ © ■ = |
|------------------------------------------------|----------------------------------------------------------------------------------------------------|----------------------------------------------------------------------------------------------------|------------------------------------------|--------------------|
|                                                | มหาวิทยาลัยราชกัฎราชน<br>ไห้บริการฮินเตอร์เปิดไร้ห                                                          | ©RRU by AIS<br>คริงหาร์ ร่วมมือกับ บริษัท แอความซ์ ไวร์เส<br>กอบบแครือชาย AIS SUPER WiFi ในชื่อ @F<br>ในพื้นที่ของมหาวิทยาลัย | AIS<br>WIFT<br>Ba tim 2056<br>RRU by AIS |                    |
|                                                | รับตอนก<br>รับตอนก คลิไ<br>1<br>พนปัญหาการ                                                                  | า "ถัดไป" ซึ่<br>ถัดไป ยกเล็ก<br>ใช้งานติดต่องานเทคโนโลยีสารสนเทศ [6999]                                                      |                                          |                    |
| $\leftarrow$ $\rightarrow$ C $\textcircled{a}$ | (i) <i>2</i> 172.16.11.254:1000                                                                             | 80% ***                                                                                                    | ♥☆ Q Search                              | ± III\ €D 🖬 ≡      |
|                                                | ระบบจัดการบริการอินเตอร์เน็ต บริการ<br>องชื่อตรวจสอบสิทธิ์การ<br>ข้อสูเซ<br>ป<br>รหัสผ่าน<br>4<br>พบปัญหากร | เอ็นเดอร์เน็ดมหาวิทยาลัยรา:<br>เชิงาน<br>►<br>►<br>■<br>รถลง<br>ใช้งานติดต่องานเทคโนโลยีสารสนเทศ [6999]                       | ชภัฏราชนคริม<br>2<br>3                   | J)                 |

#### ภาพที่ 6 การเข้าใช้อินเทอร์เน็ตของมหาวิทยาลัย

# <u>ขั้นตอนปฏิบัติ</u>

- คลิก "ถัดไป"
- <u>ชื่อผู้ใช้</u>ให้ป้อนรหัสนักศึกษา (Username)
- 3. ป้อน<u>รหัสผ่าน</u>ที่ได้รับ (Password)
- 4. หลังจากนั้นกด ตกลง
- 5. นักศึกษาก็สามารถใช้สัญญาณอินเทอร์เน็ตของมหาวิทยาลัยได้ตามปกติ